# ISTRUZIONE PER ACCESSO AL REGISTRO ELETTRONICO - FAMIGLIE

Per connettersi al Registro Elettronico per Famiglie sono possibili 4 accessi:

1. digitando direttamente sulla barra degli indirizzi http://www.sc25996.scuolanext.info

**2**. tramite la nuova app per dispositivi mobili Didup Famiglia disponibile sugli store Android e Apple

App Store

# Il codice scuola da utilizzare per accedere all'app è SC25996, utente e password sono quelle utilizzate per accedere a questa applicazione.

3. accedendo dal sito della scuola: in Home Page aprire il menù famiglie e cliccare registro elettronico

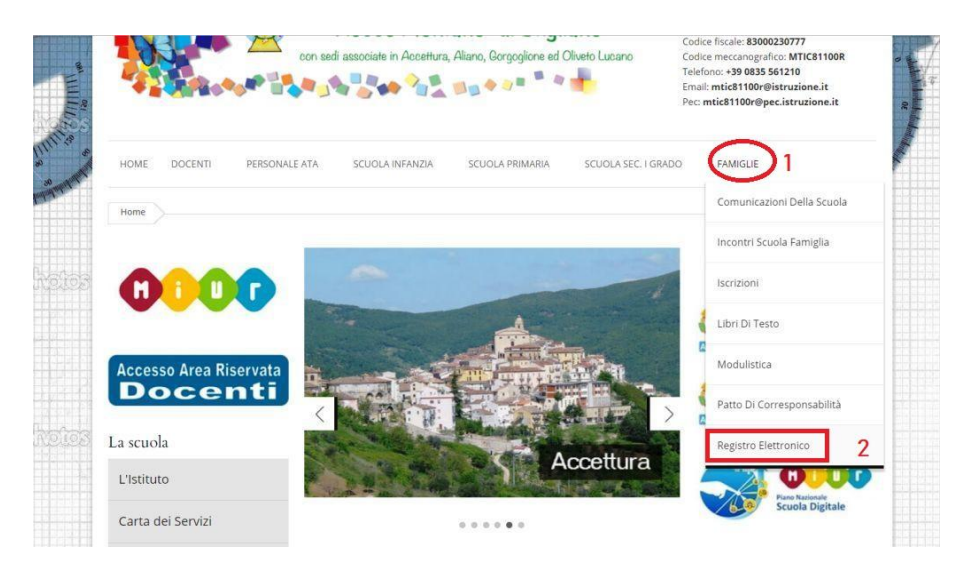

4. accedendo dal sito della scuola: in HomePage cliccare su Scuolanext Accesso Famiglie

### ACCEDERE CON I DATI IN POSSESSO:

- nome utente
- password

ricordarsi di scrivere esattamente i dati richiesti, stando attenti al maiuscolo attivato sulla tastiera

#### PROBLEMI DI ACCESSO?

Se una volta entrati con login e password compare la seguente scritta (e siete sicuri di aver digitato correttamente i dati richiesti):

<Attenzione: dati di accesso non validi>

#### ACCERTARSI:

- di aver inserito sia il nome utente e la password
- che il nome utente sia valido
- che la password sia valida;

#### PROVATE A CHIUDERE IL BROWSER E A RIAPRIRLO.

SE RIAPPARE LA SCRITTA RIPROVARE L'ACCESSO IN UN SECONDO MOMENTO (non dipende dalla scuola, ma da un sovraccarico del server o da problemi tecnici di Argo).

Talvolta può anche apparire una PAGINA BIANCA CON SCRITTE PAROLE COME

### <ERROR STATUS SERVER>

anche questo dipende da problemi del server di ARGO, per cui riprovare più tardi.

#### FAQ: NON MI FA ACCEDERE ANCHE SE CI SONO RIUSCITO IN PRECEDENZA

Tenere sempre aggiornato il Browser. Se dopo aver effettuato più volte l'accesso al sistema con successo dovesse

comparire il messaggio che le vostre credenziali non sono più valide accertarsi di

- aver inserito i caratteri in modo corretto

- ripulire moduli, cookies e cache con questa procedura:

andare sulla barra dei menu scegliere "Strumenti" quindi "Opzioni" e "Privacy"

| <u> Eile Modifica Visualizza Gronologia Segnalibri</u> | <u>Strumenti</u> <u>Aiuto</u>                                                    |
|--------------------------------------------------------|----------------------------------------------------------------------------------|
| 🗲 🞯 www.stoppanicomprensivo.it/sito/administrat        | Download Ctrl+J<br>Componenti aggiuntivi Ctrl+Maiusc+A<br>Configurazione di Sync |
| 🜱 CIRCOLARE REGISTRO ELETTRONICO 🗵 🐹 S                 | Svilyppo web  Informazioni sulla pagina                                          |
| Amministrazione                                        | Opzioni                                                                          |

## Cancellare la cronologia recente da qui

|                                                         |                                                                                    | 页                                                                       |                                                                                  | 00                                                        |                                                             | 0             | -      |
|---------------------------------------------------------|------------------------------------------------------------------------------------|-------------------------------------------------------------------------|----------------------------------------------------------------------------------|-----------------------------------------------------------|-------------------------------------------------------------|---------------|--------|
| Generale                                                | Schede                                                                             | Contenuti                                                               | Applicazioni                                                                     | Privacy                                                   | Sicurezza                                                   | Sync          | Avanza |
| Tracciamen                                              | to                                                                                 |                                                                         |                                                                                  |                                                           |                                                             |               |        |
|                                                         | di ai siti di no                                                                   | n effettuare                                                            | alcun tracciame                                                                  | nto                                                       |                                                             |               |        |
| O Comur                                                 | nica ai siti la i                                                                  | disponibilità a                                                         | essere tracciat                                                                  | 0                                                         |                                                             |               |        |
| Non co                                                  | omunic <u>a</u> re al                                                              | cuna preferei                                                           | nza relativa al t                                                                | racciamento                                               | o dei dati pers                                             | onali         |        |
| Ulteriori inf                                           | ormazioni                                                                          |                                                                         |                                                                                  |                                                           |                                                             |               |        |
| Cronologia                                              |                                                                                    |                                                                         |                                                                                  |                                                           |                                                             |               |        |
| Importazio                                              | ni cronologia                                                                      | a) Calva la c                                                           | ropologia                                                                        |                                                           | ~                                                           |               |        |
|                                                         |                                                                                    |                                                                         |                                                                                  |                                                           |                                                             |               |        |
|                                                         |                                                                                    |                                                                         |                                                                                  |                                                           |                                                             |               |        |
| Verrar<br>modul<br>È poss<br>Barra degli                | nno salvate l<br>i o nei campi<br>sibile <u>cancell</u> a<br>indirizzi             | la cronologia<br>di ricerca e i<br>are la cronolo                       | di navigazione,<br>cookie impostat<br>gi <u>a recente</u> o ri<br>신 <sup>하</sup> | i download,<br>i dai siti visi<br>muovere i s             | le informazio<br>tati.<br>ingoli cookie.                    | ni inserite i | nei    |
| Verrar<br>modul<br>È poss<br>Barra degli<br>Nella barra | nno salvate l<br>i o nei campi<br>sibile <u>cancella</u><br>indirizzi<br>indirizzi | la cronologia (<br>di ricerca e i<br>are la cronolo<br>zi visualizza si | di navigazione,<br>cookie impostat<br><u>gia recente</u> o ri<br>D               | i download,<br>i dai siti visi<br>muovere i s<br>cronolog | le informazio<br>tati.<br>ingoli cookie.<br>ia e segnalibri | ni inserite n | nei    |

eliminare i contenuti memorizzati E RIPETERE L'ACCESSO.

Se dopo tutti i suddetti tentativi, i problemi di accesso dovessero ulteriormente persistere, rivolgersi in Segreteria Alunni per richiedere una nuova